Stap 1: Download de K.N.L.T.B. ClubApp via appstore/playstore op je smartphone/lpad

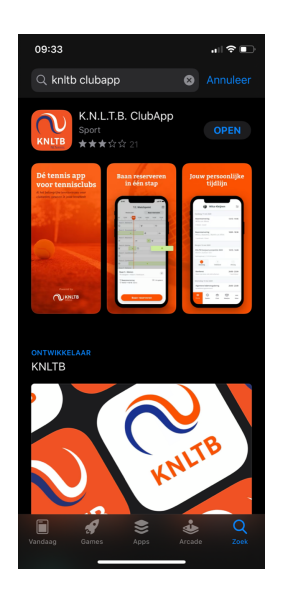

Stap 2: Open de app en druk op volgende

| 09:34                                                                                            | al 🗢 🗈                                         |
|--------------------------------------------------------------------------------------------------|------------------------------------------------|
| < App store                                                                                      | <u>Overslaan</u>                               |
|                                                                                                  |                                                |
|                                                                                                  |                                                |
|                                                                                                  |                                                |
|                                                                                                  |                                                |
|                                                                                                  |                                                |
| Welkom bij de n<br>KNLTB ClubA                                                                   | ieuwe<br>.pp                                   |
| In deze introductie leggen we j<br>er in deze nieuwe versie van d<br>aangepast en we helpen je m | e kort uit wat<br>e ClubApp is<br>et inloggen. |
|                                                                                                  |                                                |
|                                                                                                  |                                                |
|                                                                                                  |                                                |
|                                                                                                  |                                                |
| • • • • • •                                                                                      |                                                |
| Volgende                                                                                         |                                                |
|                                                                                                  |                                                |
|                                                                                                  |                                                |

Stap 3: tik in de zoekbalk 'zaamslag' in en dan komt er vanzelf T.V. Zaamslag te staan: Deze aanklikken.

| 09<br>• App | :34<br>Store       | al 🕈 🗈 |
|-------------|--------------------|--------|
|             | Selecteer jouw clu | b      |
|             | Zaamslag           |        |
| т           |                    |        |
|             | T.V. Zaamslag      |        |
|             |                    |        |
|             |                    |        |
|             |                    |        |
|             |                    |        |
|             |                    |        |
|             |                    |        |
|             |                    |        |
|             |                    |        |
|             |                    |        |

## Handleiding gebruik KNLTB CLUB APP

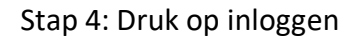

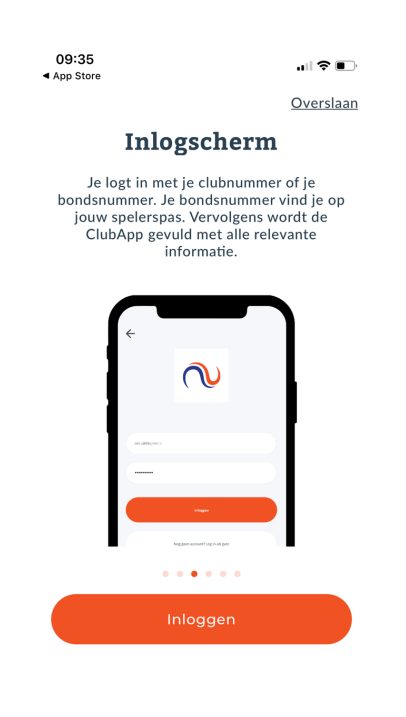

Stap 5: Vul je bondsnummer in (te vinden op je ledenpas) en druk daarna op "reset mijn wachtwoord" of "wachtwoord vergeten".

| 09:35<br>◀ App Store |                                      | ,,   ♀ ■⊃ |
|----------------------|--------------------------------------|-----------|
| ÷                    |                                      |           |
|                      |                                      |           |
|                      |                                      |           |
|                      |                                      |           |
|                      |                                      |           |
| Bondsnr.▼            | Bondsnummer                          |           |
| Wachtwoord           |                                      |           |
| Macintoola           |                                      |           |
|                      |                                      |           |
|                      |                                      |           |
| Nog geen             | account? Log in als §                | jast      |
| Reset                | <u>: mijn wachtwoord</u>             |           |
| Bij inlogge          | n ga je akkoord me<br>privacy policy | t de      |
|                      |                                      |           |
| _                    |                                      |           |

Stap 6: pas links "clubnr" aan naar bondsnummer. Vul bondsnummer in en druk nogmaals op reset mijn wachtwoord / wachtwoord vergeten. Binnen een half uur dient er een link in je emailadres te komen om je wachtwoord aan te maken.

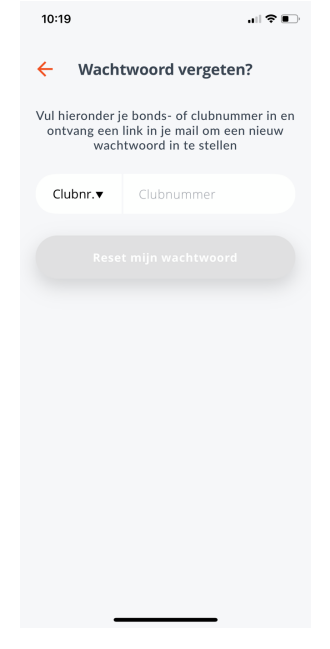

Stap 7: druk op volgende

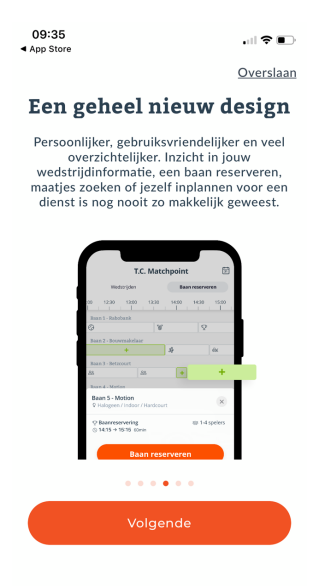

Stap 8: Het is gelukt! Dit is de hoofdpagina (home) van de app. Klik op Baan reserveren.

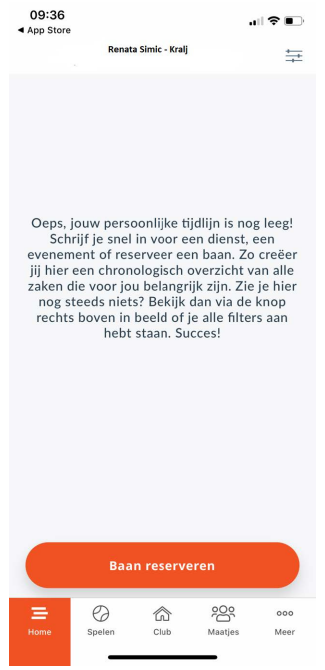

## Een baan reserveren:

Stap 1: druk op Baan reserveren

Stap 2: Rechtsboven op kalenderlogo kan naar een betreffende dag genavigeerd worden. Door op een groene plus te drukken komen we in het scherm om de baan te reserveren. (is er geen groene plus, dan is er ook geen mogelijkheid om te reserveren).

| 10:49  |               |         |          |                | ?∎          |
|--------|---------------|---------|----------|----------------|-------------|
|        |               | T.V.    | Zaamslag |                | 31          |
| V      | /edstrijder   | L.      | Ba       | an reserve     | eren        |
|        |               | Zaterda | g 09 mei |                |             |
| L5:00  | 16            | :00     | 1        | 7:00           | 18:         |
| Baan 1 |               |         |          |                |             |
| +      | +             | +       | +        | +              | +           |
| Baan 2 |               |         |          |                |             |
| +      | +             | +       | +        | +              | +           |
| Baan 3 |               |         |          |                |             |
| +      | +             | +       | +        | +              | +           |
|        |               |         |          |                |             |
| Home   | <b>Spelen</b> | CI      | J        | 000<br>Maatjes | ooo<br>Meer |

Stap 3: In dit scherm zie je bovenaan welke baan je in het vorige scherm hebt geselecteerd. Hieronder dien je op te geven met wie je gaat spelen. Voeg je 1 speler toe (enkelspel) is een speeltijd van 30 minuten. Voeg je meer dan 1 speler toe (dubbelspel) verandert de speeltijd naar 60 minuten. Je kan in dit scherm dus ook je begintijd instellen. Eindtijd zal hierop automatisch aangepast worden. Stap 4 geeft aan hoe je een speler toe kan voegen.

|                  | -               |
|------------------|-----------------|
| ← Ba             | aan afhangen    |
|                  |                 |
| Baan 1           | 10.11.1         |
| Halogen / Gravel | / Outdoor       |
| Туре             | Baanreservering |
| Met wie ga je s  | spelen?         |
| Speler toe       | voegen 🔮        |
| Introducé t      | nevoeren d      |
|                  |                 |
| Datum            | Zaterdag 09 me  |
| Begin            | 16:45           |
| Einde            | 17:15           |
|                  |                 |
|                  | Reserveren      |
|                  |                 |
|                  | Annuleren       |
|                  |                 |
|                  |                 |
|                  |                 |
|                  |                 |

Stap 4: Alle leden zijn toegevoegd. Door middel van naam op te zoeken in zoekbalk verschijnt automatisch een naam. Selecteer deze speler en klik op speler toevoegen. Let op, ga je dubbelen, dien je nogmaals een speler toe te voegen. Je voegt telkens 1 speler afzonderlijk in.

| 10:51                       |                                                                                                    | all 🕈 💽                      |
|-----------------------------|----------------------------------------------------------------------------------------------------|------------------------------|
| ÷                           | Speler toevoegen                                                                                      |                              |
| Zoeken na                   | aar spelers                                                                                           |                              |
| Zoeke                       | en naar spelers                                                                                       |                              |
|                             |                                                                                                    |                              |
|                             |                                                                                                    |                              |
|                             |                                                                                                    |                              |
|                             |                                                                                                    |                              |
|                             |                                                                                                    |                              |
|                             |                                                                                                    |                              |
|                             |                                                                                                    |                              |
|                             |                                                                                                    |                              |
|                             |                                                                                                    |                              |
|                             |                                                                                                    |                              |
|                             |                                                                                                    |                              |
|                             |                                                                                                    |                              |
| Je hebt nog<br>van een clui | geen maatjes toegevoegd, open het sy<br>bgenoot en druk op het het star-icoon<br>to unoren als maatje | oelersprofiel<br>om deze toe |
|                             | te voegen als maatje                                                                                  |                              |
| $\subseteq$                 | speler toevoegen                                                                                      |                              |
|                             |                                                                                                    |                              |

Aandachtspunten:

- Als je een baan hebt gereserveerd maar je gaat toch niet meer spelen, dient de reservering geannuleerd te worden. Dit doe je door naar je reservering te navigeren uit stap 2. Klik de reservering aan-> bekijk details-> reservering annuleren.
- Je kan tot maximaal 3 weken in de toekomst een baan reserveren.
- Gelieve een baan te reserveren die aansluit op een voorgaande reservering om ervoor te zorgen dat er geen gaten ontstaan tussen twee reserveringen onderling. (je kunt uiteraard wel een uur ertussen laten zodat iemand anders dit nog kan reserveren)
- Het is voor mij ook allemaal nieuw en heb geprobeerd om alles zo goed mogelijk in te stellen. Loop je tegen problemen aan, laat dit mij zeker weten!

Renata Simic - Kralj 06-11623272 tvzaamslagact@gmail.com

Handleiding gebruik KNLTB CLUB APP